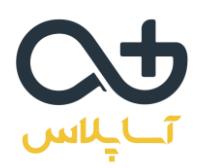

# دید 360 درجه سرمایهگذاری

# بورس

# مدرس: دکتر شهاب موسوی

نحوه ورود به کلاس به صورت آنلاین

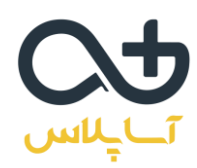

#### نحوه شرکت در جلسه به صورت آنلاین

برای شرکت در جلسات به صورت آنلاین، ابتدا باید نرم افزار adobe connect و flash player را بر روی کامپیوتر یا موبایل خود نصب کنید.

> دانلود ادوبی کانکت برای ویندوز دانلود ادوبی کانکت برای مک دانلود ادوبی کانکت برای اندروید دانلود ادوبی کانکت برای ایفون(از ایتونز)

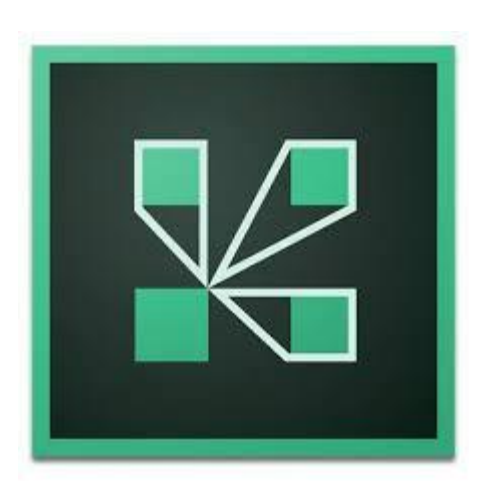

اگر در زمان نصب نرمافزار ویندوزی خطایی مشاهده کردید، فایل زیر را دانلود و نصب کنید و سپس مجدداً نرمافزار را نصب کنید.

دانلود فایل

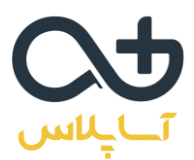

پس از نصب نرم افزار و اجرای آن، با تصویر زیر مواجه میشوید. در قسمت مشخص شده لینک جلسه را وارد کنید و روی دکمه continue کلیک نمایید.

### لینک ورود به وبینار:

#### 185.126.202.243/webinar-asaplus

ADOBE CONNECT

#### Welcome to Adobe Connect!

Enter the Adobe Connect meeting, seminar or content URL to join.

Recents Favorites

185.126.202.243/webinar-asaplus

Continue

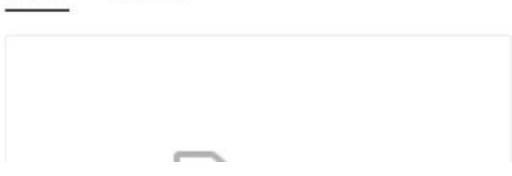

Δ

برای ورود به وبینار حتما فیلترشکن یا پروکسی غیرفعال باشد.

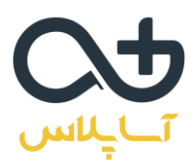

در مرحله بعدی با تصویر زیر مواجه میشوید. توجه داشته باشید که حتما به صورت مهمان (Guest) وارد وبینار شوید. نام و نام خانوادگی خود را در بخش Name به انگلیسی وارد کنید. سپس وارد وبینار شوید.

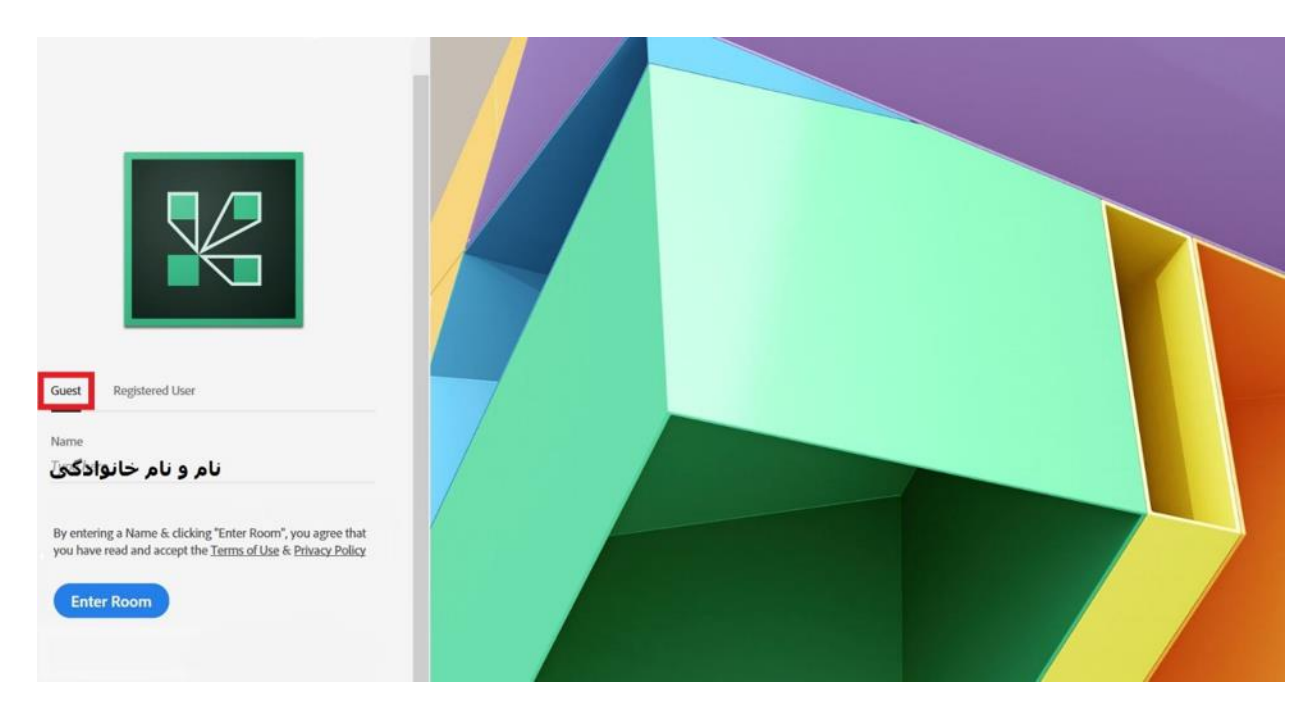

به جلسه خوش آمدید.

لطفا 15 دقیقه قبل از وبینار وارد کلاس شوید تا در صورت بروز مشکل با پشتیبان مجموعه در تماس باشید.

آیدی تلگرامی پشتیبان: asa\_plus@